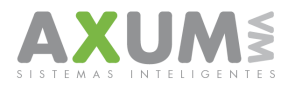

Instructivo – Configuración de conexiones. V 1.0

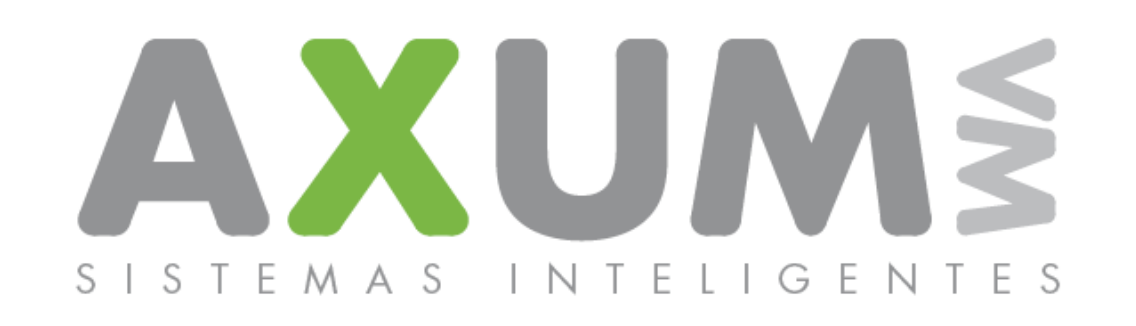

# Instructivo – Configuración de Conexiones en Telefonos

\_AXUM VM – Sistemas inteligentes. Tel. (011) 4635 6056 / 3337 – info@axum.com.ar

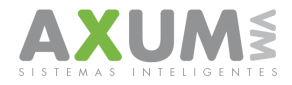

# Configuración de Equipos Nokia.

Primero se debe haber recibido el mensaje de configuración de la compañía prestadora. Y haberlo instalado siguiendo las instrucciones del mensaje. También se debe tener en cuenta que el servicio de paquete de datos tiene que estar habilitado desde la compañía prestadora de servicio.

\_\_\_\_\_

#### Configuración primaria para compañía Personal:

Menú Principal - Configuraciones - Conectividad - Paquete de datos - Config. paq. datos. - Editar pto.acceso.act

Alias de punto acceso: Axum P

Pto. acces. paq. datos : gprs.personal.com

-----

Configuración Secundaria (APN):

Menú Principal - Configuraciones - Configuración - Ajustes config. pers. - (Agregar nuevo/Opciones-Agregar nuevo) - Punto de acceso.

Nombre de cuenta: Axum P (se debe tener en cuenta el nombre del punto de acceso de la conf. primaria)

Luego ingresar a: config. Puntos de acceso - Config. De portador

Completar:

Pto. acces. paq. datos : gprs.personal.com

Tipo de red: IPv4

Autenticación: Normal

Nombre de usuario: gprs

Contraseña: gprs

Atras - Atras – Atrás – Hasta la pantalla de cuentas personales, donde encontraremos la creada recientemente, Sobre la misma presionar opciones, Seleccionar activar.

Atrás – en el menú Ajustes de configuración revisar que en "punto acceso prefer." Se encuentre Axum P y en el caso ir a "act pred en tod aplic". Nos preguntara : ¿Activar configuraciones predeterminadas para todas las aplicaciones? Presionamos "si"

Por último, revisar si en "ajustes config pred" se encuentra seleccionado "telecom Personal"

Apagar el equipo, encenderlo nuevamente y el equipo responderá a conexiones. En caso de que no responda comunicarse con soporte de la compañía prestadora de servicio y consultar por el estado del servicio de la línea en uso o el servicio general de envio de paquetes de datos.

AXUM VM – Sistemas inteligentes. Tel. (011) 4635 6056 / 3337 – info@axum.com.ar

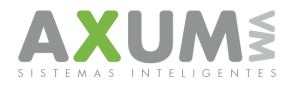

## Configuración primaria para compañía Claro 1:

Menú Principal - Configuraciones - Conectividad - Paquete de datos - Config. paq. datos. - Editar pto.acceso.act

Alias de punto acceso: Axum C1

Pto. acces. paq. datos : internet.gprs.ctimovil.com.ar

\_\_\_\_\_

#### Configuración Secundaria (APN):

Menú Principal - Configuraciones - Configuración - Ajustes config. pers. - (Agregar nuevo/Opciones-Agregar nuevo) - Punto de acceso.

Nombre de cuenta: Axum C1 (se debe tener en cuenta el nombre del punto de acceso de la conf. primaria)

Luego ingresar a: config. Puntos de acceso - Config. De portador

Completar:

Pto. acces. paq. datos : internet.gprs.ctimovil.com.ar

Tipo de red: IPv4

Autenticación: Normal

Nombre de usuario: ctigprs

Contraseña: ctigprs999

Atras - Atras – Atrás – Hasta la pantalla de cuentas personales, donde encontraremos la creada recientemente, Sobre la misma presionar opciones, Seleccionar activar.

Atrás – en el menú Ajustes de configuración revisar que en "punto acceso prefer." Se encuentre Axum C1 y en el caso ir a "act pred en tod aplic". Nos preguntara : ¿Activar configuraciones predeterminadas para todas las aplicaciones? Presionamos "si"

Por último, revisar si en "ajustes config pred" se encuentra seleccionado algún ítem relacionado a Claro

Apagar el equipo, encenderlo nuevamente y el equipo responderá a conexiones. En caso de que no responda comunicarse con soporte de la compañía prestadora de servicio y consultar por el estado del servicio de la línea en uso o el servicio general de envio de paquetes de datos.

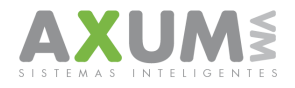

## Configuración primaria para compañía Claro 2:

Menú Principal - Configuraciones - Conectividad - Paquete de datos - Config. paq. datos. - Editar pto.acceso.act

Alias de punto acceso: Axum C2

Pto. acces. paq. datos : wap.gprs.ctimovil.com.ar

\_\_\_\_\_

## Configuración Secundaria (APN):

Menú Principal - Configuraciones - Configuración - Ajustes config. pers. - (Agregar nuevo/Opciones-Agregar nuevo) - Punto de acceso.

Nombre de cuenta: Axum C2 (se debe tener en cuenta el nombre del punto de acceso de la conf. primaria)

Luego ingresar a: config. Puntos de acceso - Config. De portador

Completar:

Pto. acces. paq. datos : wap.gprs.ctimovil.com.ar

Tipo de red: IPv4

Autenticación: Normal

Nombre de usuario: ctigprs

Contraseña: ctigprs999

Atras - Atras – Atrás – Hasta la pantalla de cuentas personales, donde encontraremos la creada recientemente, Sobre la misma presionar opciones, Seleccionar activar.

Atrás – en el menú Ajustes de configuración revisar que en "punto acceso prefer." Se encuentre Axum C2 y en el caso ir a "act pred en tod aplic". Nos preguntara : ¿Activar configuraciones predeterminadas para todas las aplicaciones? Presionamos "si"

Por último, revisar si en "ajustes config pred" se encuentra seleccionado algún ítem relacionado a Claro

Apagar el equipo, encenderlo nuevamente y el equipo responderá a conexiones. En caso de que no responda comunicarse con soporte de la compañía prestadora de servicio y consultar por el estado del servicio de la línea en uso o el servicio general de envío de paquetes de datos.

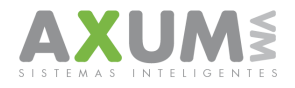

## Configuración primaria para compañía Movistar 1:

Menú Principal - Configuraciones - Conectividad - Paquete de datos - Config. paq. datos. - Editar pto.acceso.act

Alias de punto acceso: Axum M1

Pto. acces. paq. datos : internet.gprs.unifon.com.ar

\_\_\_\_\_

#### Configuración Secundaria (APN):

Menú Principal - Configuraciones - Configuración - Ajustes config. pers. - (Agregar nuevo/Opciones-Agregar nuevo) - Punto de acceso.

Nombre de cuenta: Axum M1 (se debe tener en cuenta el nombre del punto de acceso de la conf. primaria)

Luego ingresar a: config. Puntos de acceso - Config. De portador

Completar:

Pto. acces. paq. datos : internet.gprs.unifon.com.ar

Tipo de red: IPv4

Autenticación: Normal

Nombre de usuario: wap

Contraseña: wap

Atras - Atras – Atrás – Hasta la pantalla de cuentas personales, donde encontraremos la creada recientemente, Sobre la misma presionar opciones, Seleccionar activar.

Atrás – en el menú Ajustes de configuración revisar que en "punto acceso prefer." Se encuentre Axum M1 y en el caso ir a "act pred en tod aplic". Nos preguntara : ¿Activar configuraciones predeterminadas para todas las aplicaciones? Presionamos "si"

Por último, revisar si en "ajustes config pred" se encuentra seleccionado algún ítem relacionado a Movistar

Apagar el equipo, encenderlo nuevamente y el equipo responderá a conexiones. En caso de que no responda comunicarse con soporte de la compañía prestadora de servicio y consultar por el estado del servicio de la línea en uso o el servicio general de envio de paquetes de datos.

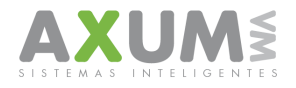

## Configuración primaria para compañía Movistar 2:

Menú Principal - Configuraciones - Conectividad - Paquete de datos - Config. paq. datos. - Editar pto.acceso.act

Alias de punto acceso: Axum M2

Pto. acces. paq. datos : wap.gprs.unifon.com.ar

\_\_\_\_\_

## Configuración Secundaria (APN):

Menú Principal - Configuraciones - Configuración - Ajustes config. pers. - (Agregar nuevo/Opciones-Agregar nuevo) - Punto de acceso.

Nombre de cuenta: Axum M2 (se debe tener en cuenta el nombre del punto de acceso de la conf. primaria)

Luego ingresar a: config. Puntos de acceso - Config. De portador

Completar:

Pto. acces. paq. datos : wap.gprs.unifon.com.ar

Tipo de red: IPv4

Autenticación: Normal

Nombre de usuario: wap

Contraseña: wap

Atras - Atras – Atrás – Hasta la pantalla de cuentas personales, donde encontraremos la creada recientemente, Sobre la misma presionar opciones, Seleccionar activar.

Atrás – en el menú Ajustes de configuración revisar que en "punto acceso prefer." Se encuentre Axum M2 y en el caso ir a "act pred en tod aplic". Nos preguntara : ¿Activar configuraciones predeterminadas para todas las aplicaciones? Presionamos "si"

Por último, revisar si en "ajustes config pred" se encuentra seleccionado algún ítem relacionado a Movistar

Apagar el equipo, encenderlo nuevamente y el equipo responderá a conexiones. En caso de que no responda comunicarse con soporte de la compañía prestadora de servicio y consultar por el estado del servicio de la línea en uso o el servicio general de envío de paquetes de datos.

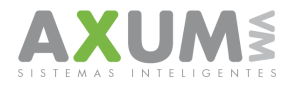

## 2012

# D. Contactos

Para cualquier duda, consulta o inconveniente esta a su disposición el equipo de ayuda y soporte técnico de Axum, que lo atenderá de forma personalizada en el horario de lunes a viernes de 8:00 a 20:00 hs y los sábados de 8:00 a 16:00 hs., por MSN o telefónicamente.

Teléfonos: (011) 4635 6056 / 3337

#### Msn:

Mauricio@axum.com.ar

lgnacio@axum.com.ar

Nicolas@axum.com.ar

Leandro@axum.com.ar

#### Mails:

Info@axum.com.ar

Mauricio@axum.com.ar

lgnacio@axum.com.ar

Leandro@axum.com.ar

#### Usuario Skype:

axumvm